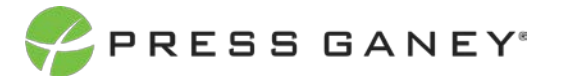

## PHYSICIAN ENGAGEMENT SNAPSHOT EXPORT

This resource explains the Snapshot Export feature of the Summary page of the Engagement portal. Snapshot Export allows you to send a PDF of the Summary page to the email recipients you choose.

| Summary Nar1 Clinic Physician Avg 2019 V  |                                           |                                           |                          |
|-------------------------------------------|-------------------------------------------|-------------------------------------------|--------------------------|
| Engagement Indicator 🛓 🛈                  |                                           | Alignment Indicator                       | ± 0                      |
| 4.25                                      |                                           | 3.83                                      |                          |
| +0.18 vs. Nat'l Clinic Physician Avg 2019 |                                           | +0.15 vs. Nat'l Clinic Physician Avg 2019 |                          |
| You are in the<br>75th percentile         |                                           | You are in the<br>67th percentile         |                          |
|                                           | •                                         |                                           | •                        |
| 25%                                       | 50% 75% 90%                               | 25% 5                                     | 0% 75% 50%               |
| Organization 🛓 🛈                          | Staff ± 0                                 | Leadership ± ①                            | Department 👱 🛈           |
| 4.20                                      | 4.23                                      | 3.99                                      | 4.20                     |
| +0.28 vs. Nat'l Clinic Physician Avg 2019 | +0.18 vs. Nat'l Clinic Physician Avg 2019 | +0.24 vs. Nat'l Clinic Physician Avg 2019 | Benchmark Not Applicable |

From the Summary page, click the Snapshot Export icon in the upper right corner.

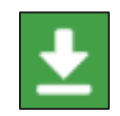

Follow these steps from the popup box that displays.

- 1. Select Snapshot from the *Export scope* dropdown and click *OK*.
- 2. List the email recipients you wish to receive the Snapshot Export.
- 3. Enter any desired comments to the recipients.
- 4. Click *OK* to send or click *Cancel* to cancel the send.

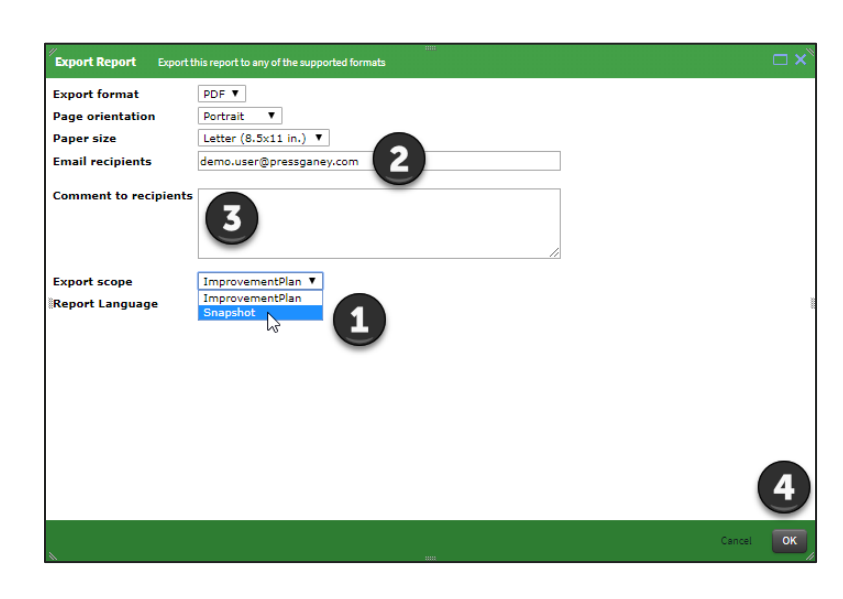